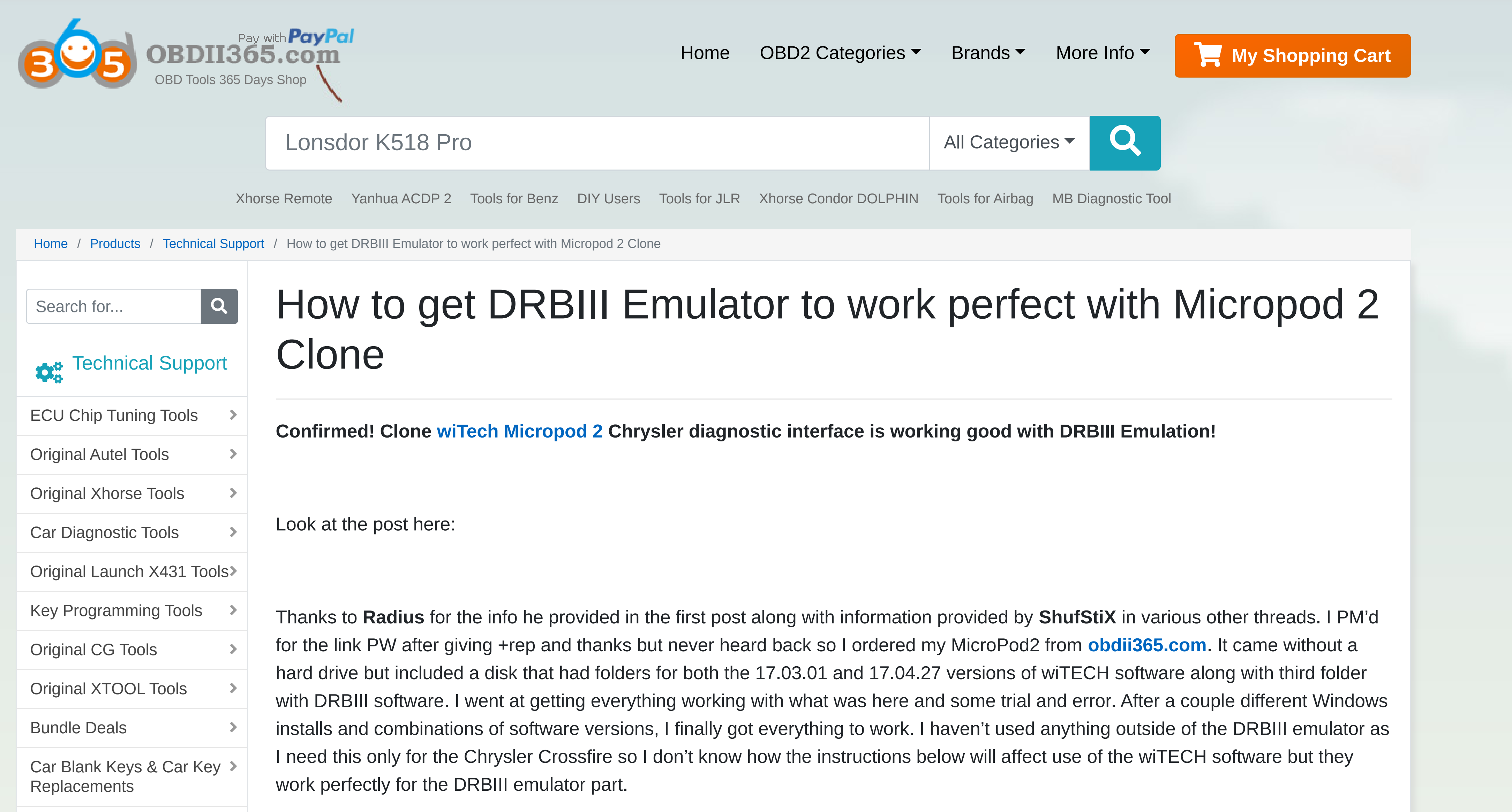

|  | Airbag/Service Reset Tools >                    |                                                                                                    |        |
|--|-------------------------------------------------|----------------------------------------------------------------------------------------------------|--------|
|  | Car Cables & OBD ><br>Connectors                | 1: Start with a fresh install of Windows 7 Pro 32-bit.                                                                                                  |        |
|  | Other OBDII Vehicle Tools >                     | 2: Install all the necessary drivers for your laptop.                                                                                                   | Chat   |
|  | Automotive Electrical ><br>Testers & Test Leads | 3: Set the clock to the current date and time. (It didn't work when set to 01/01/2017)                                                                  |        |
|  | OBDII Fault Code Scanners>                      | 4: Connect to WiFi and performed all necessary Windows Updates.                                                                                         |        |
|  | Car Diagnostic Software                         | 5: Copy the "wiTECH_Install_17.03.01" folder to the desktop.                                                                                            |        |
|  | Lock Picking & Locksmith ><br>Tools             | 6: Install the provided version Adobe AIR.                                                                                                    |        |
|  | Trucks & Heavy Duty ><br>Scanners               | 7: Install the provided version of Java.                                                                                                    |        |
|  | Odometer Correction Tools >                     | 8: Install wiTECH 17.03.01.                                                                                                    |        |
|  | Original OBDSTAR Tools >                        | 9: After you have finished installed everything, when you get popup messages from Windows Firewall to allow or block any applications,                  | $\sim$ |
|  | SD C4 C5 C6 Diagnostic ><br>Tools               | click "Allow".                                                                                                    |        |
|  | Discontinued >                                  |                                                                                                    |        |
|  | car repair and maintenance>                     | 11: Open "My Computer" and in the upper left of the window, click on "Organize" and then select "Folder and search options".                            |        |
|  | FAQ                                             | 12: Click on the "View" tab and under "Hidden files and folders" select the radio button for "Show hidden files, folders and drives". Also,             |        |
|  | Frequently Asked > Questions                    | uncheck the option for "Hide protected operating system files (Recommended)" and then at the top of the window, click the "Apply to<br>Folders" button. |        |
|  |                                                 | 13: Navigate to "C:\ProgramData\wiTECH\jserver\data\core\stubs" and you will find three installers.                                                     |        |
|  |                                                 | 14: Install the DRBIII Emulator stub.                                                                                                    |        |
|  |                                                 | 15: Wait for a popup to appear that states the security certificate isn't valid and click "OK" to allow the software update to proceed.                 |        |

16: Install the Enhanced DRBIII emulator stub.

17: Again, wait for a popup to appear that states the security certificate isn't valid and click "OK" to allow the software update to proceed. Another popup will appear and the software update will run. After it completes, close the wiTECH window if it opens.

Another popup will appear and the software update will run. After it completes, close the wiTECH window if it opens.

18: Install the K-Line stub.

19: Again, wait for a popup to appear that states the security certificate isn't valid and click "OK" to allow the software update to proceed. Another popup will appear and the software update will run. After it completes, close the wiTECH window if it opens.

20: Connect the MicroPod2 to the vehicle, then connect it to the computer.

21: A popup window will appear to install software. Click "OK".

22: After it finishes, start wiTECH 17.03.01 and wait for the screen to show up with the MicroPod2 and IP address of it. You will see a "Launch DRBIII" button in the lower right corner. Ignore it as they do not properly open the emulator.

23: Create a shortcut on the desktop and enter the following into the 'Path" field.

http://localhost:9876/launchExternalApp?appName=drb\_iii\_enhanced\_emulator&locale=eng\_ENG&deviceIp=172.22.22.22

24: Disable the LAN and WLAN network connections and never connect to the internet again.

25: Click on the shortcut and you're set! The DRBIII emulator will open and give you the choice to select several different vehicles.

Again, I want to thank **Radius** and **ShufStiX** for the info they provided.

IMPORTANT:

About

PLEASE MAKE SURE OF YOUR SOURCE OF MICROPOD 2 CLONE. THE METHOD HERE ONLY WORK WITH UNITS FROM http://www.obdii365.com/wholesale/witech-micropod-2-diagnosis-programming-for-chrysler.html. IF YOU HAVE CLONED

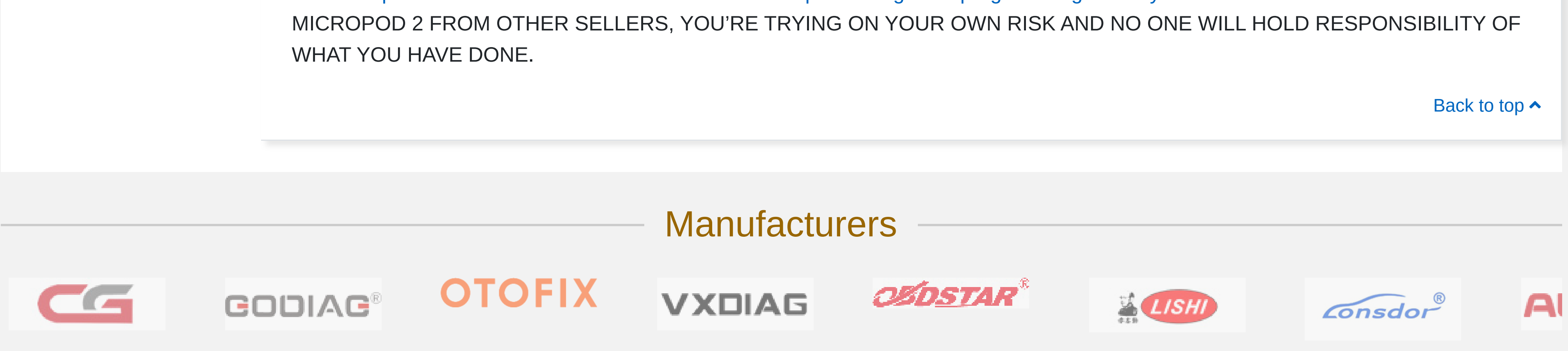

## Customer Care Contact Us E-Mail: Sales@OBDII365.com About Us Privacy Policy WhatsApp: +86 18150118226 🕥 Contact Us **Return Policy** Tel: +86 18150118226 **Quality Control** Shipping Policy News & Notice Cancellation Policy Huli District, Xiamen City, Fujian 360000, China Drop-ship Service Product Warranty 6 ¥ f 0 Order Tracking Technical Support Newsletter Your Email Help Center

Copyright ©2012-2023 HK 360 CAR REPAIR NETWORK CO., LIMITED. All rights reserved.

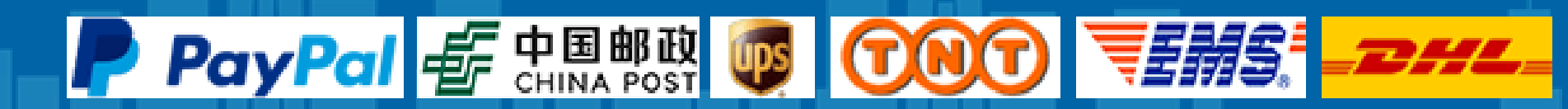

Subscribe